### **brother**。 レーザープリンタ HL-1440/1470N

# クイックセットアップガイド

最初に「安全に正しくお使いいただくために」を必ずお読みください。 この「クイックセットアップガイド」の指示に従ってプリンタのセットアップをし てください。

- ■ご使用になるコンピュータのオペレーティングシステム(OS:Windows<sup>®</sup>95 /98/Me, Windows NT<sup>®</sup> 4.0, Windows<sup>®</sup> 2000 または Macintosh<sup>®</sup>) をご確認 ください。
- ■インタフェースケーブルは同梱されておりませんので、パラレルケーブル、USB ケーブル、もしくはネットワーク用ケーブルをご購入ください。

## 同梱品

外箱や梱包材、付属品は捨てずに保管してください。プリンタを輸送する際に必要です。 「クイックセットアップガイド」内の本体や画面のイラストは、HL-1440を例にしています。

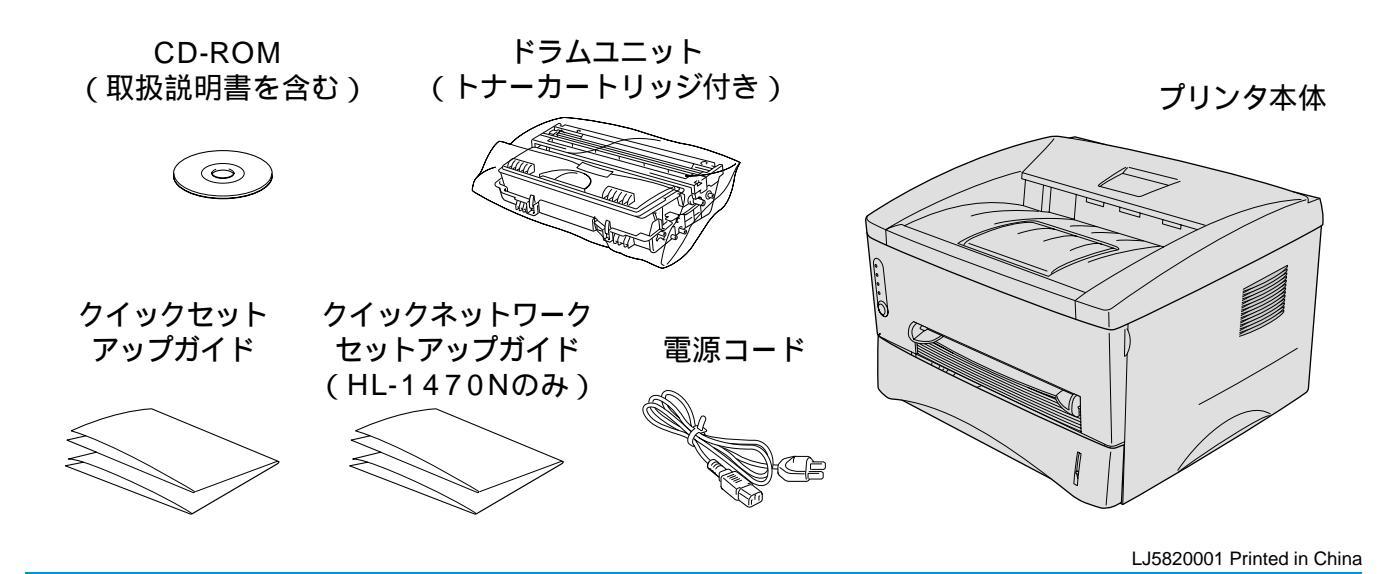

CD-ROMに入っているもの

プリンタのご使用にあたって役立つ情報をご利用いただけます。

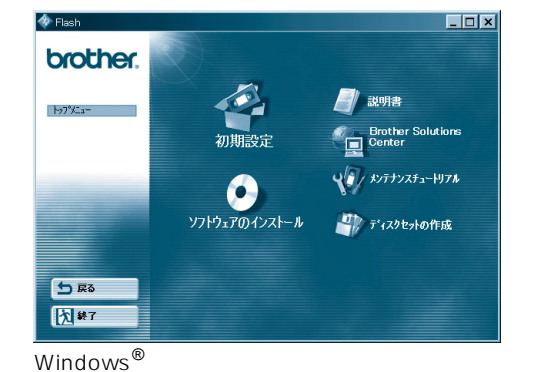

お読み下さい

**公司** 初期設定

#### **初期設定**

プリンタ本体のセットアップからプリンタドライ バのインストールまで、アニメーションでわかり やすくご説明します。

 ソフトウエアのインストール
プリンタドライバや他のソフトウェアをインスト ールできます。

メンテナンスチュートリアル プリンタのメンテナンス方法について、アニメー ションでわかりやすくご説明します。

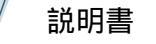

プリンタの取扱説明書やネットワーク取扱説明書 をご覧いただけます。

#### Brother Solutions Center

Brother Solutions Center (http://solutions.brother.co.jp)はユーザーサ ポートホームページです。最新バージョンのプリ ンタドライバやソフトウェアをはじめ、Q&A、 便利な機能紹介、その他プリンタをお使いいただ く上で有益な情報をご用意しています。ぜひご 利用ください。

Macintosh<sup>®</sup>

与 戻る

大 終了

brother.

©2001 Brother Industries, Ltd.

WindowsおよびWindowsNTはMicrosoft社の登録商標です。Macintoshおよび iMacはアップルコンピュータ社の登録商標です。 本書に記載されている会社名および商品名は、各社の商標または登録商標です。

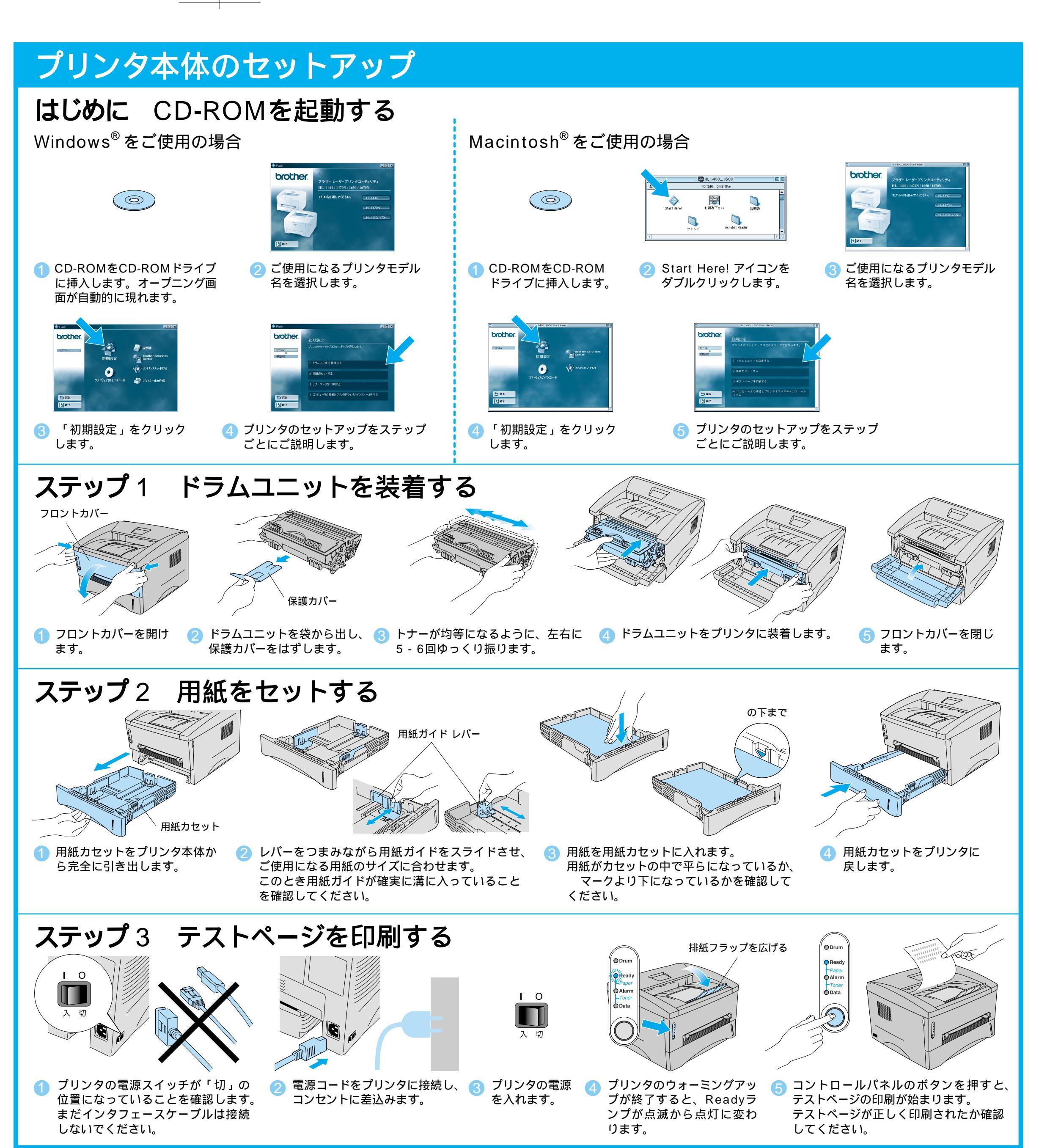

裏面に続きます

ご使用になるインタフェースケーブルとオペレーティングシステムの該当個所をお読みください。

#### パラレルケーブルをご使用の場合(Windows<sup>®</sup>をご使用の方のみ) ステップ4 ケーブルを接続し、ドライバをインストールする Ι Ο このもかろが プロゲ乱を実行する前に、 【ねりね】おりのを切ったしもおって、アログルを終了した後、現 在使用中のフログルをすべて終了させて下さしら 警告: このプロジラムは、著作権法および理 保護されています 「ロゲう」、またはその一部を無断で神 くけ、注注によります。 入切 注意:「新しいハードウェアの 「完了」ボタンをクリック 1 「コンピュータの接続と 🕗 パラレルケーブルを選択 (3) プリンタの電源を切り 1 パラレルケーブルをコンピュータとプリ G プリンタの電源を ⑦ 「次へ」ボタンをクリ 8 プリンタドライバのイン ます。 ンタに接続します。 入れます。 ください。 追加ウィザード」の画面が現れ ックします。 します。 します。 たら、「キャンセル」ボタンをク ストールをする」をクリ リックしてください。 ックします。 ップは完了です。 USBケーブルをご使用の場合(Windows<sup>®</sup>をご使用の方のみ) USBケーブルをご使用の場合(Macintosh<sup>®</sup>をご使用の方のみ) ステップ4 ドライバをインストールし、ケーブルを接続する ステップ4 ドライバをインストールし、ケーブルを接続する

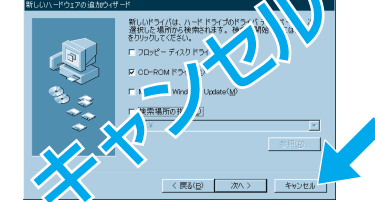

このもいろご プロゲルを実行する事 【40個】は「効素効」かしも、パップ、プログ語を終了した後、 在使用中のプログ語をすべて終了させて下さい。

警告: このプロジラムは、著作権法お 保護されています。 このプログラル、またはその一部を無断で複製 ることは、決測により禁止されています

▲ 「スタート」の「設定」から

「プリンタ」を選択します。

🕢 「次へ」ボタンを

クリックします。

注意:「新しいハードウェアの追加ウィザード」の画面が 現れたら、「キャンセル」ボタンをクリックしてください。 注意:USBケーブルがプリンタに接続されていないこと を確認してください。すでに接続されている場合は、必 ず抜いてからドライバのインストールに進んでください。

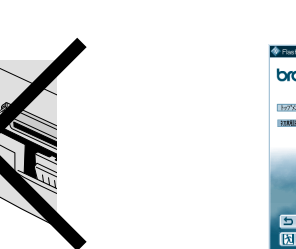

1. アリンタの電源スイッチがオンであることを 確かめます。

2. このコンビュータにUSBインターフェース・ケーブル を接続し、次にフリンタにそのケーブルを接続 します

すでにブリンタにUSBインターフュース・ケーブルが 接続されているなら、それを抜いて、再び 接続」、てください

「次へ」ボタンをクリックします。

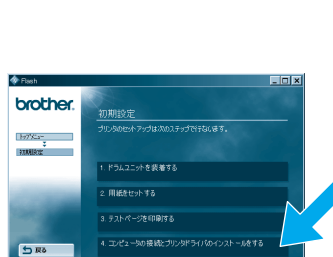

「コンピュータの接続 とプリンタドライバのイ ンストールをする」をク リックします。

(5) この画面が現れたら、プリンタの電源が入っていることを確認し、

USBケーブルをコンピュータとプリンタに接続します。

ステップ5 プリンタを「通常使うプリンタ」に設定する

(Windows<sup>®</sup> 2000 をお使いの方のみ)

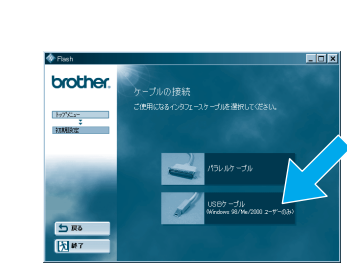

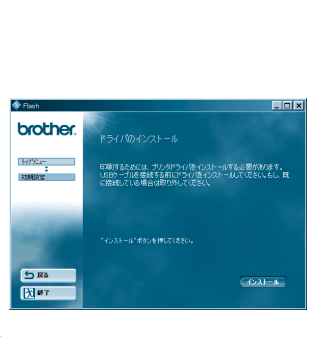

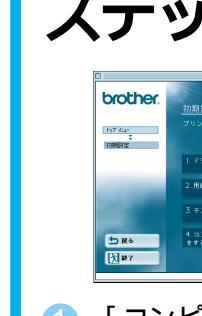

1 リックします。

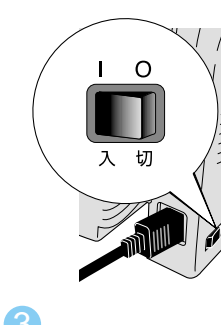

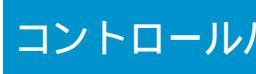

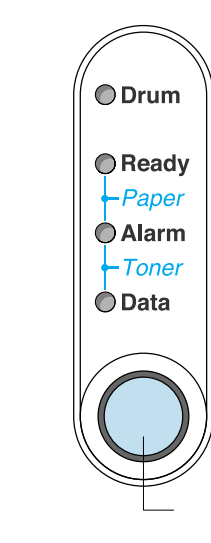

○ ランプ消灯 | ★ ランプ点滅 ◎ ランプ点灯

## ネットワークでプリンタをご使用の場合(HL-1470Nをご使用の方のみ)

ネットワークでプリンタをご使用になるには、事前にネットワーク管理者による設定が必要です。 詳しくは同梱のネットワークセットアップガイドをご覧ください。

新しんブリンダを行うストールするに は、「フリンタの注意用」をクリックには ・・ く

🤗 Brother HL-1440 series または

イコンをクリックします。

Brother HL-1470N series のア

👩 「 完了 」 ボタンをクリ

ックします。

〇 ファイルメニューから 「通常使うプリンタに設定」 を選択します。

× ••

Windows<sup>®</sup> 2000 をお使いの方 : ステップ 5に進みます。

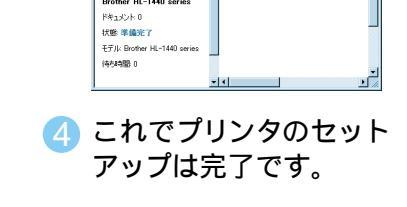

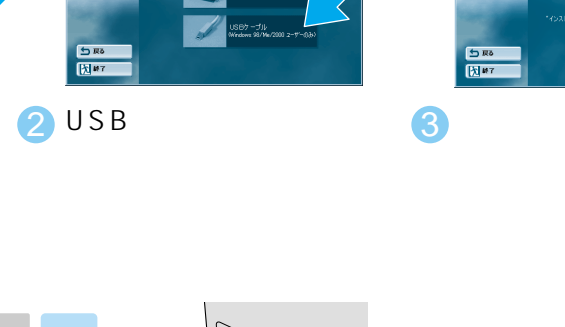

Windows<sup>®</sup> 98/Me をお使いの方:これでプリンタのセットアップは完了です。

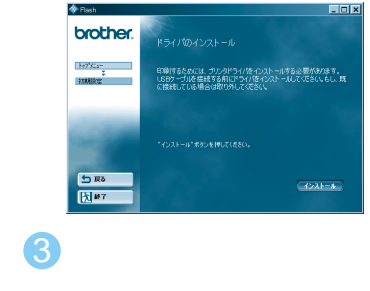

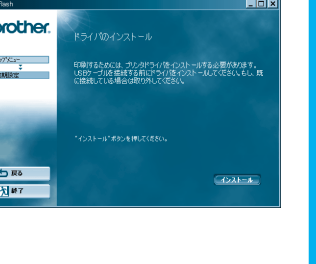

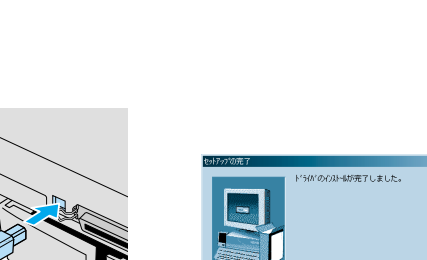

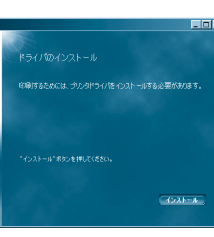

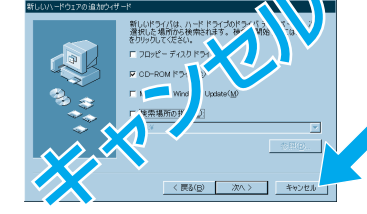

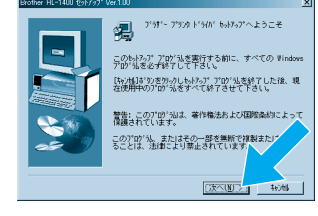

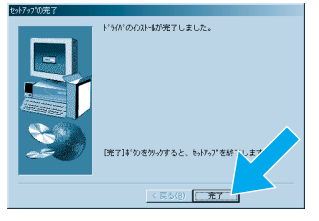

これでプリンタのセットア

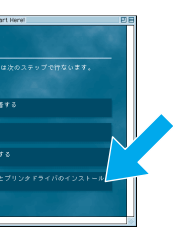

a

注意:この画面が現われた時はUSB

ケーブルを選択してください。

「コンピュータの接続とプリンタド ライバのインストールをする」をク

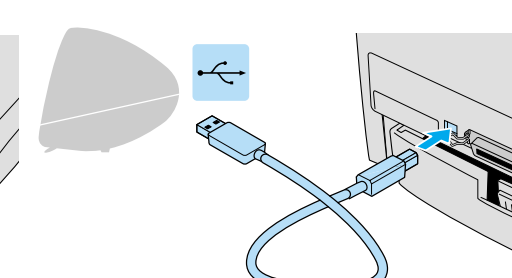

3 プリンタの電源が入っていることを確認し、USBケーブル 4 アップルメニューから「セレ をMacintosh<sup>®</sup>とプリンタに接続します。

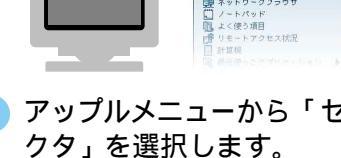

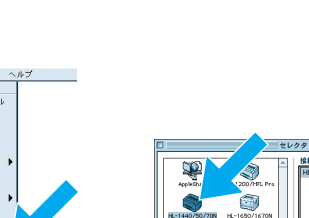

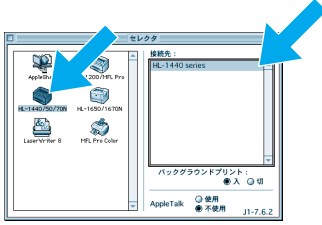

Macintosh<sup>®</sup>を再起動します。

🥟 画面の指示に従い、

G HL-1440/50/70Nアイコンを クリックし、HL-1440 series を 選択します。 これでプリンタのセットアップは完了です。

| LEDランプ       |                                             |
|--------------|---------------------------------------------|
| Drum         | ● ドラムユニット寿命少                                |
| Ready        | ○ スリープ状態 → ボタンを押すと印刷可能状態に戻ります               |
|              | 巻 ウォーミングアップ中(1秒ごとに点滅)                       |
|              | ● 印刷可能状態                                    |
| Alarm        | 巻 プリンタエラー → ボタンを押すと自動的にエラーを解除します            |
| Data         | O 印字データなし                                   |
|              | 桊 データ受信中                                    |
|              | ● プリンタメモリに印字データあり → ボタンを押すと、メモリに残っているデータを   |
|              | 印刷します                                       |
| Ready +      | 巻 紙づまり、給紙ミス、紙切れ                             |
| Alarm        | 巻 トナー残量少(5 秒ごとに点滅)                          |
| Alarm + Data | ● トナーなし                                     |
| ボタン          |                                             |
| 印刷の中止        | 印刷中にボタンを押すと、印刷を中止し、用紙を排出します                 |
| 再印刷          | 最後に印刷したデータをもう一度印刷します。Dataランプが消灯している時にボタンを押し |
|              | つづけ Drum Ready Alarmが占灯したら手を放します            |